# ΟΔΗΓΙΕΣ ΓΙΑ ΤΑ FREE DOWNLOADABLE MATERIAL AΠΟ ΤΟ SITE

Για να αποκτήσει κάποιος πρόσβαση στα δωρεάν αρχεία (audio files, ebooks κλπ) πλην των IWB, μπορεί να ακολουθήσει τα παρακάτω απλά βήματα:

Από την αρχική σελίδα Grivas.gr (θα μας οδηγήσει στο tree επιλογών):

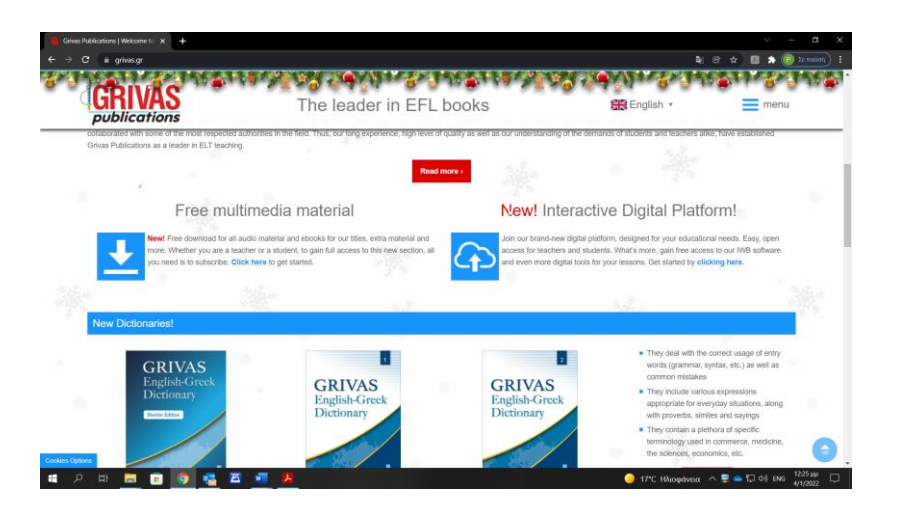

2. Από το Menu του site (θα μας οδηγήσει στο tree επιλογών):

| RIVAS<br>ublications                                            | The leader in EFL books                                                                                                    | English • X men                                                                                                    |  |  |
|-----------------------------------------------------------------|----------------------------------------------------------------------------------------------------|----------------------------------------------------------------------------------------------------|--|--|
| uick links                                                      | Our books                                                                                                    | Multimedia & Downloads                                                                                                    |  |  |
| eshop<br>Price List<br>Audio-Visual Presentation<br>WB Software | NEW BOOKS 2022      DICTIONARIES      DICTIONARIES      BOOK COMBINATIONS      PRE JUNIOR - JUNIOR BOOKS      COURSEBOOK SERIES      COURSEBOOK SERIES      CAMBRIDGE FCC BOOKS | <ul> <li>Promotional Material</li> <li>Audio-Visual Presentation</li> <li>Price List</li> <li>IWB Software</li> <li>Sample Pages</li> <li>Free multimedia material <a href="mailto:sample">mailto:sample</a></li> </ul> |  |  |
| Contact us bout Grivas Publications                             | CAMBRIDGE PROFICIENCY BOOKS MICHIGAN BOOKS NEW GENERATION Practice Tests                                                                                                    | Contact information  A Head Office: 3 Irodotou Street, PO Box 72, Attiki, 19300, Greece  R Toreshame, (420) 240, 55, 72, 470                                                                                            |  |  |
| About us     News     Job Opportunities     Contact us          | + GRAIMMAR BOOKS                                                                                                    | Fax: (+30) 210 55.74.086     Emai: info@grivas.gr  Search our website                                                                                                    |  |  |
| Exhibition programme 2022<br>• Customers outside Greece         | TOEIC <sup>®</sup> TEST (REVISED FORMAT)     TOEIC <sup>®</sup> TEST (REVISED FORMAT)     PTE GENERAL     SPECIAL BOOKS FOR TEACHERS ONLY                                       | Search here Q                                                                                                    |  |  |

3. Μέσα από τη σελίδα του βιβλίου που μας ενδιαφέρει, πατώντας το αντίστοιχο κόκκινο κουμπί (θα μας οδηγήσει στα αρχεία που αφορούν τη σειρά που μας

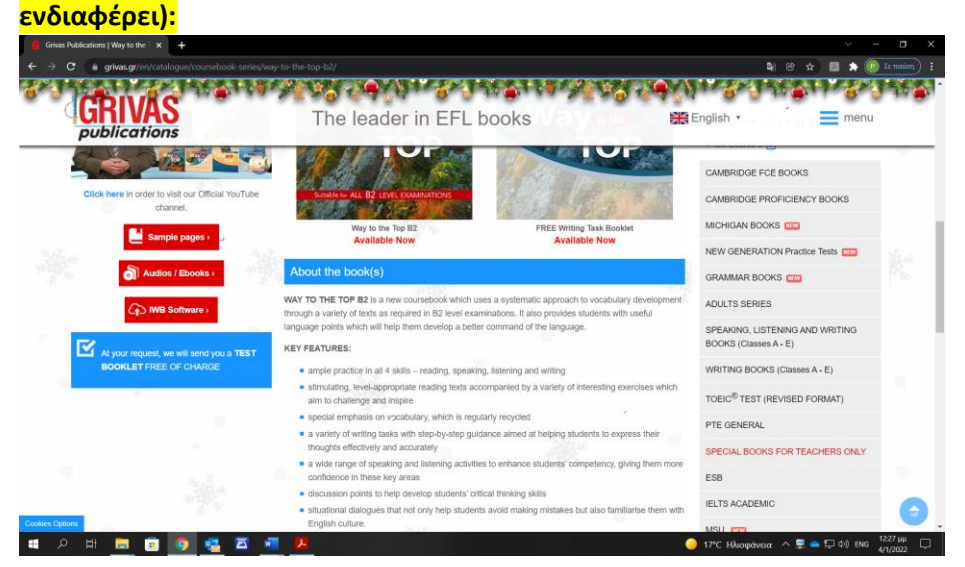

#### 4. Μέσα από το eshop με τρία διαθέσιμα links:

A) Από το banner που υπάρχει σε όλες τις σελίδες του eshop (θα μας οδηγήσει στο tree επιλογών):

| 👹 Grivas Publications' e-shop. Maii 🗙 🕂                                                                                                    |                                                                                                    | <ul> <li>– п</li> </ul>                                                                                                    |
|----------------------------------------------------------------------------------------------------|----------------------------------------------------------------------------------------------------|----------------------------------------------------------------------------------------------------|
|                                                                                                    |                                                                                                    | 💐 🕾 🕁 🔝 🏂 🛞 Le mondamy                                                                                                    |
| CRIVAS<br>publications                                                                                                    | e leader in EFL books                                                                                                    | Renglish • e-shop menu                                                                                                    |
|                                                                                                    |                                                                                                    |                                                                                                    |
| Prices shown include a 20% discount!                                                                                                    | rder by phone<br>n 210.5573.470 FREE SHIPPING<br>over 25€ by AC                                                                                                | on orders<br>s Pay by credit/debit card or<br>cash on delivery.                                                                       |
| To gain full access to ou                                                                                                    | r audio material or other multimedia components of ou<br>here •                                                                                                | r series, please click                                                                                                    |
|                                                                                                    | Latest updates: News > FAQs >                                                                                                    |                                                                                                    |
|                                                                                                    |                                                                                                    |                                                                                                    |
| Welcome to Grivas Put                                                                                                    | olications' e-shop                                                                                                    |                                                                                                    |
| Welcome to our online electronic shop. In our e-shop you will be able to<br>a safe environment in which to purchase any of our online products. Be | o find books and other educational materials for teaching English as a foreign<br>ecome a member of our e-shop and you will receive all the latest news on our | language. We also provide you with information on all our products and<br>products and special offers delivered direct to your inbox. |
| Parents, guardians & adult                                                                                                    | Teachers and school owners                                                                                                    | Customers outside Greece                                                                                                    |
| students                                                                                                    | Teacher's editions of our books are neither available through our e-shop nor sold in bookshops.                                                                | Our e-shop currently caters to customers within Greece. For customers outside Greece please                                           |
| 오 바 🚍 💼 🌍 🤹 🗷 🜌 📕                                                                                                    |                                                                                                    | 🥥 17°C Ηλιοφάνεια 🔿 👮 📥 🎞 Φι) Ελ 🔒 12:33 μμ                                                                                           |

B) Μέσω της επιλογής εμφάνισης κάποιας σειράς (το γραφικό έχει αντικαταστήσει τις εικόνες των cds που είχαμε έως 31/12/2021 και θα μας οδηγήσει συγκεκριμένα στο υλικό μόνο της σειράς αυτής):

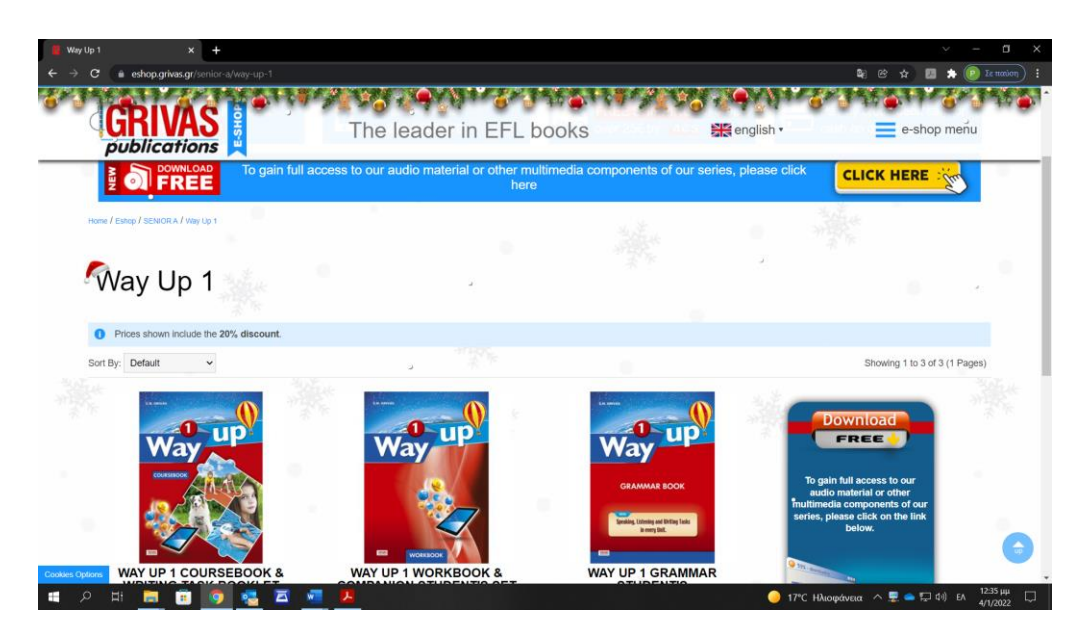

Γ) Κάνοντας κλικ πάνω σε κάποιο βιβλίο π.χ. Way Up 1 Coursebook (θα μας οδηγήσει συγκεκριμένα στα αρχεία της συγκεκριμένης σειράς):

| C eshop.grivas.gr/senior_a/way-up-1/way-up-1- | coursebook-kai-writing-task-booklet-students-set | and and a state of the state of the state of |
|-----------------------------------------------|--------------------------------------------------|----------------------------------------------------------------------------------------------------|
| GRIVAS<br>publications                        | The leader in EFL books                          | 🔐 english • 👘 🗧 e-shop menu                                                                                                    |
|                                               | UP STUE                                          | ENT'S SET                                                                                                    |
| vyay                                          | Free: WAY UP 1 W                                 | VRITING TASK BOOKLET STUDENT'S                                                                                                    |
|                                               | ISBN: 978-960-40                                 | 9-987-0                                                                                                    |
| COURSEBOOK                                    | Publisher: Grivas                                | Publications                                                                                                    |
|                                               | Availability: In Sto                             | ick                                                                                                    |
|                                               | 31.44€ 25                                        | 0.15€ (Your gain: 6.29¢)                                                                                                    |
|                                               |                                                  | ki to Cart                                                                                                    |
|                                               | O See more in<br>click here).                    | formation about this product and its series by visiting our main website (just                                                                                                    |
|                                               |                                                  |                                                                                                    |
|                                               | To gain full a please click                      | ccess to our audio material or other multimedia components of our book,<br>here.                                                                                                    |
| 2 Martin                                      | Share: 62 E-4                                    | nail                                                                                                    |
| CICK ID                                       | cura de                                          |                                                                                                    |
| < Back                                        |                                                  |                                                                                                    |

Έστω ότι θέλουμε να κατεβάσουμε τα audio αρχεία του WAY UP 1 από οπουδήποτε από τα παραπάνω links και βρισκόμαστε στο παρακάτω σημείο:

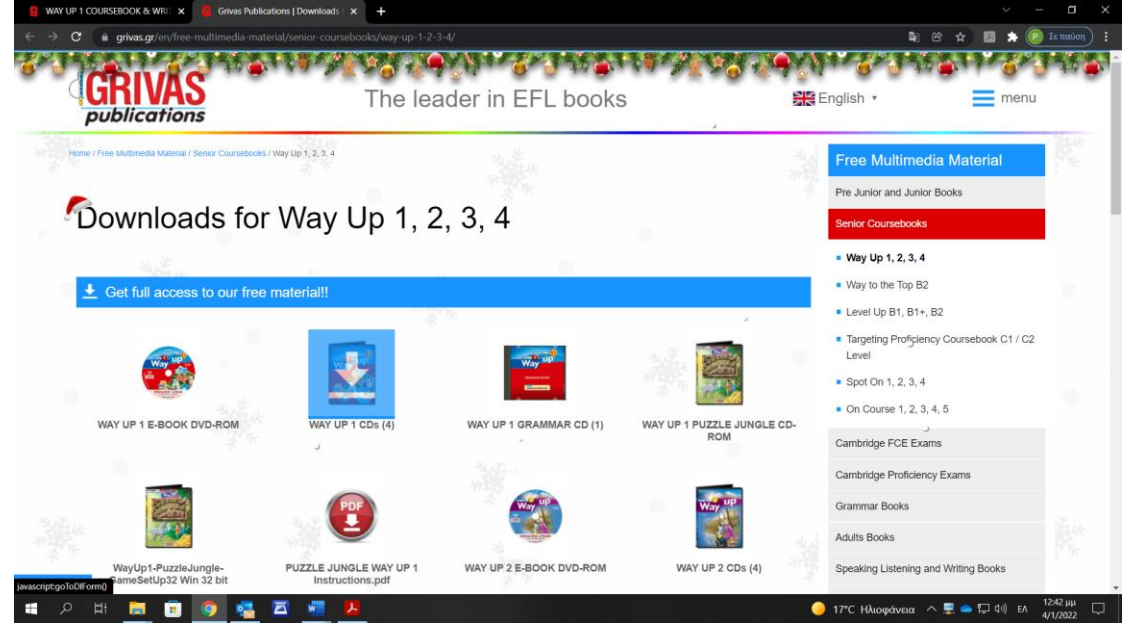

Μόλις κάνουμε κλικ πάνω στο αρχείο που μας ενδιαφέρει θα ανοίξει η φόρμα εγγραφής. Συμπληρώνουμε τα στοιχεία μας:

| 3 a grivas.gr/en/free-multimedia                                           | material/senior-coursebooks/way-up-1-2-3-4/                                                                   |                                                                                        | ₹ 8 A 🛄 🛊 🕑                                                                                  |
|----------------------------------------------------------------------------|----------------------------------------------------------------------------------------------------|----------------------------------------------------------------------------------------|----------------------------------------------------------------------------------------------|
| Charles -                                                                  |                                                                                                    | 1 - 6 - 3 - 1 - 6 7 7 7 7 7 7 7 7 7 7 - 7 - 7 - 7 - 7 - 7 - 7 - 7 - 7 -                | 20 2 4 Y 1 6 2 3 3 6 1 6 3 3                                                                 |
| <b>GRIVAS</b><br>publications                                              | The leader                                                                                                    | in EFL books                                                                           | English • menu                                                                               |
| ufe / Free Mutimedia Material / Senior Course                              | rbooks / Way Up 1, 2, 3, 4                                                                                    | Sec.                                                                                   | Free Multimedia Material                                                                     |
|                                                                            |                                                                                                    |                                                                                        | Pre Junior and Junior Books                                                                  |
| Downloads f                                                                | or Way Up 1, 2, 3                                                                                             | , 4                                                                                    | Senior Coursebooks                                                                           |
|                                                                            |                                                                                                    |                                                                                        | = Way Up 1, 2, 3, 4                                                                          |
| ▲ Get full access to our                                                   | free material!!                                                                                               |                                                                                        | <ul> <li>Way to the Top B2</li> </ul>                                                        |
| Enter you information below and ge<br>further instructions: we have sent y | et access to all of our downloadable content FOR FRI<br>you an email with the subject "Grivas.gr: Downloads s | EEI If you have already filled in the following form, ct<br>action access"<br>Erosal * | heck your linbox for Targeting Proficiency Coursebook C1 / C2<br>Level<br>Soot On 1, 2, 3, 4 |
| LIST MARINE .                                                              | CARSE THEY RE                                                                                                 | Email -                                                                                | On Course 1 2 3 4 5                                                                          |
| Mobile                                                                     | i am a *                                                                                                    | Calculate the sum: 9 + 8 *                                                             | Cambridge FCE Exams                                                                          |
|                                                                            |                                                                                                    |                                                                                        | Cambridge Proficiency Exams                                                                  |
| □ I cor                                                                    | isent to providing the above data in accordance with                                                          | Srivas.gr terms of service and privacy policy.                                         | Grammar Books                                                                                |
|                                                                            | Get full access lin                                                                                           | ed -                                                                                   | Adults Books                                                                                 |
|                                                                            |                                                                                                    |                                                                                        |                                                                                              |

Εμφανίζεται το μήνυμα για το email που μας έχει σταλεί από το σύστημα : 23 1 2 3 3 / The leader in EFL books English · = menu publications / Way Up 1, 2, 3, 4 Pre Junior and Junior Books Downloads for Way Up 1, 2, 3, 4 Nay Up 1, 2, 3, 4 Way to the Top B2 Level Up B1, B1+, B2 Targeting Proficiency Coursebook C1 / C2 Spot On 1, 2, 3, 4 On Course 1, 2, 3, 4, 5 Cambridge FCE Exams AR CD (1) PUZZLE JUNGLE CD Cambridge Proficiency Exan

### Μπαίνουμε στο email και πατάμε πάνω στο σύνδεσμο που μας έχει σταλεί.

| ଅନ୍ତ୍ୟା                                                                                                    | 3 °                                                                                                    |                                      | Gri                                                                          | ivas.gr: Downloads sec             | tion access - Μήνυμα (HTML)                                                                                      |                                                         |                               |                                    | - 0                      | ×            |
|----------------------------------------------------------------------------------------------------|----------------------------------------------------------------------------------------------------|--------------------------------------|------------------------------------------------------------------------------|------------------------------------|----------------------------------------------------------------------------------------------------|---------------------------------------------------------|-------------------------------|------------------------------------|--------------------------|--------------|
| Αρχείο Μήνομα Βοήθεια 🗘 Πείτε μου τι θύλετε να κάνετε                                                             |                                                                                                    |                                      |                                                                              |                                    |                                                                                                    |                                                         |                               |                                    |                          |              |
| 🐯 🛄 🚍<br>& Διαγραφή Αρχειοθέτηση<br>Διαγραφή                                                                      | <ul> <li>← Απάντηση</li> <li>← Απάντηση σε άλους</li> <li>→ Προώθηση</li> <li>← Απόκριση</li> </ul>                      | Kowonoingn<br>oto Teams<br>Teams     | Μετακίνηση σε: ?<br>→ Προς διευθυντή<br>₩ Ηλεκτρονικό τα<br>Γρήγορα βήματα 5 | Μετακίνηση                         | Στήμανση ως μη αναγνωση     Ανάθεση     Κατηγοριοποίηση ν     πολιτικής ν     Παρακολούθηση θέματος     Ετικέτες | μένου Ο<br>Το Γροβολή -<br>Γο Γροβολή -<br>Γο Γροβολή - | Μετάφραση Ζουμ<br>Γλώσσα Ζουμ | Αποστολή<br>στο OneNote<br>OneNote | Πληροφορία<br>Viva       | ες           |
| Grivas.gr: Downloads                                                                                              | section access                                                                                                    |                                      |                                                                              |                                    |                                                                                                    |                                                         |                               |                                    |                          |              |
| GP Grivas Publications<br>Προς Grivas Publicati<br>() Κάντε κλικ εδώ, για να κάνετε λή<br>Μετάφραση μηνύματος στο | : <info@grivas.gr><br/>ions<br/>μη των εκόνων. Για να συμβάλει στην<br/>ε Ελληνικά Να μη γίνεται ποτέ  </info@grivas.gr> | τροστασία του απο<br>ιετάφραση από τ | ρρήτου σας το Outlook απέτρεψε<br>α: Αγγλικά Προτιμήσεις με                  | την αυτόματη λήψη ορισ<br>τάφρασης | μένων εκόνων σε αυτό το μήνομα.                                                                                  | 🕤 Απάντηση                                              | 🏐 Απάντηση σε όλ              | πυς → Πρ<br>Τ                      | οώθηση<br>ρι 4/1/2022 12 | <b>45</b> μμ |
| <b>n</b> 4<br>z                                                                                                   |                                                                                                    |                                      |                                                                              |                                    |                                                                                                    |                                                         |                               |                                    |                          | *            |
| Dear Sir/Madam                                                                                                    |                                                                                                    |                                      |                                                                              |                                    |                                                                                                    |                                                         |                               |                                    |                          |              |
| Thank you for subscribing to ou                                                                                   | ur downloads section. Please us                                                                                          | e the following                      | link to gain full access to ou                                               | Ir FREE multimedia!                |                                                                                                    |                                                         |                               |                                    |                          |              |
| Access downloads section                                                                                          |                                                                                                    |                                      |                                                                              |                                    |                                                                                                    |                                                         |                               |                                    |                          |              |
| Please note that you can use th                                                                                   | he above link whenever you wis                                                                                           | h.                                   |                                                                              |                                    |                                                                                                    |                                                         |                               |                                    |                          |              |
| If you did not request access to<br>Grivas Publications<br>www.grivas.gr                                          | o our downloads section, please                                                                                          | ignore this me                       | ssage.                                                                       |                                    |                                                                                                    |                                                         |                               |                                    |                          |              |
|                                                                                                    |                                                                                                    |                                      |                                                                              |                                    |                                                                                                    |                                                         |                               |                                    |                          |              |
|                                                                                                    |                                                                                                    |                                      |                                                                              |                                    |                                                                                                    |                                                         |                               |                                    |                          |              |
|                                                                                                    |                                                                                                    |                                      |                                                                              |                                    |                                                                                                    |                                                         |                               |                                    |                          |              |
| ( )                                                                                                    |                                                                                                    |                                      |                                                                              |                                    |                                                                                                    |                                                         |                               |                                    |                          | ¥<br>F       |
|                                                                                                    |                                                                                                    | _                                    |                                                                              |                                    |                                                                                                    | _ · · · ·                                               |                               |                                    | 1245 µµ                  |              |

To email αυτό μπορούμε να το αποθηκεύσουμε για να έχουμε πρόσβαση όποτε θέλουμε να κατεβάσουμε κάποιο αρχείο. Αν το χάσουμε τότε απλώς συμπληρώνουμε εκ νέου τη φόρμα με τα στοιχεία. Όσες φορές χρειαστεί. Δεν υπάρχει περιορισμός.

Αυτή είναι η διαδικασία και οι περιοχές από τις οποίες μπορεί να υπάρξει πρόσβαση στα Free multimedia αρχεία!

### <mark>IWB ή ebook (zip file)</mark>

Όταν το αρχείο αποθηκευτεί στο φάκελο «Λήψεις» (ή «Downloads») κάνουμε τις παρακάτω ενέργειες:

- 1. Δεξί κλικ πάνω στο αρχείο που κατεβάσαμε.
- Από το μενού που εμφανίζεται πατάμε την επιλογή «Εξαγωγή όλων» (ή «Extract All»).
- 3. Περιμένουμε να γίνει η εξαγωγή των αρχείων. Αυτή η διαδικασία θα δημιουργήσει έναν νέο φάκελο με το ίδιο όνομα του αρχείου που κατεβάσαμε.
- 4. Ανοίγουμε τον φάκελο που δημιουργήθηκε για να δούμε τα αρχεία που περιέχει.
- 5. Φάκελος που περιέχει διαδραστικό πρόγραμμα (IWB ή ebook): Επιλέγουμε το αρχείο που περιέχει το όνομα «Setup...» και πατάμε πάνω σε αυτό με δύο αριστερά κλικ.

Θα ξεκινήσει η εγκατάσταση του διαδραστικού προγράμματος (IWB ή ebook) και ακολουθούμε τα βήματα της εγκατάστασης. Στο τέλος της εγκατάστασης θα εμφανιστεί στην επιφάνεια εργασίας το εικονίδιο της εφαρμογής.

## <mark>Audio mp3 (zip file)</mark>

Όταν το αρχείο αποθηκευτεί στο φάκελο «Λήψεις» (ή «Downloads») κάνουμε τις παρακάτω ενέργειες:

- 1. Δεξί κλικ πάνω στο αρχείο που κατεβάσαμε.
- Από το μενού που εμφανίζεται πατάμε την επιλογή «Εξαγωγή όλων» (ή «Extract All»).
- Περιμένουμε να γίνει η εξαγωγή των αρχείων. Αυτή η διαδικασία θα δημιουργήσει έναν νέο φάκελο με το ίδιο όνομα του αρχείου που κατεβάσαμε.
- Ανοίγουμε τον φάκελο που δημιουργήθηκε για να δούμε τα αρχεία που περιέχει.
- 5. **Φάκελος που περιέχει αρχεία Audio mp3:** Μπορούμε να ακούσουμε αυτά τα αρχεία πατώντας με αριστερό διπλό κλικ στο track που μας ενδιαφέρει.

Αν θέλουμε να ακούσουμε το ένα track μετά το άλλο, επιλέγουμε τα tracks που μας ενδιαφέρουν και τα ανοίγουμε σε έναν audio player.